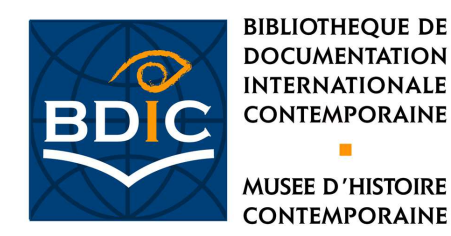

## Effectuer une recherche dans « Testaments to the Holocaust » (Ed. Gale Cengage Learning)

Pour accéder à la base, consultable sur les postes informatiques de la BDIC, sélectionner « Revues électroniques et bases de données »dans l'onglet « Catalogues & Bibliothèque numérique ».

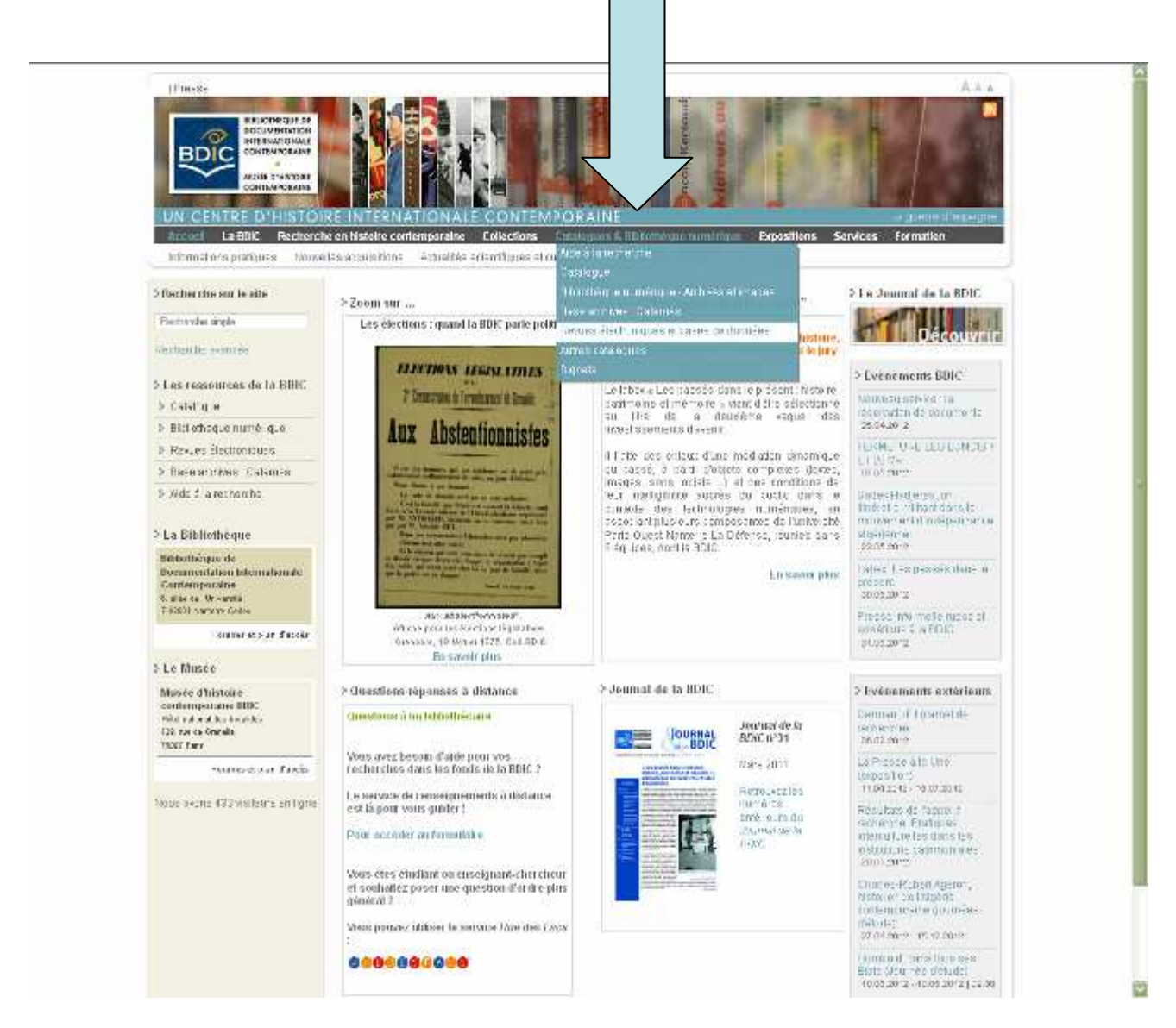

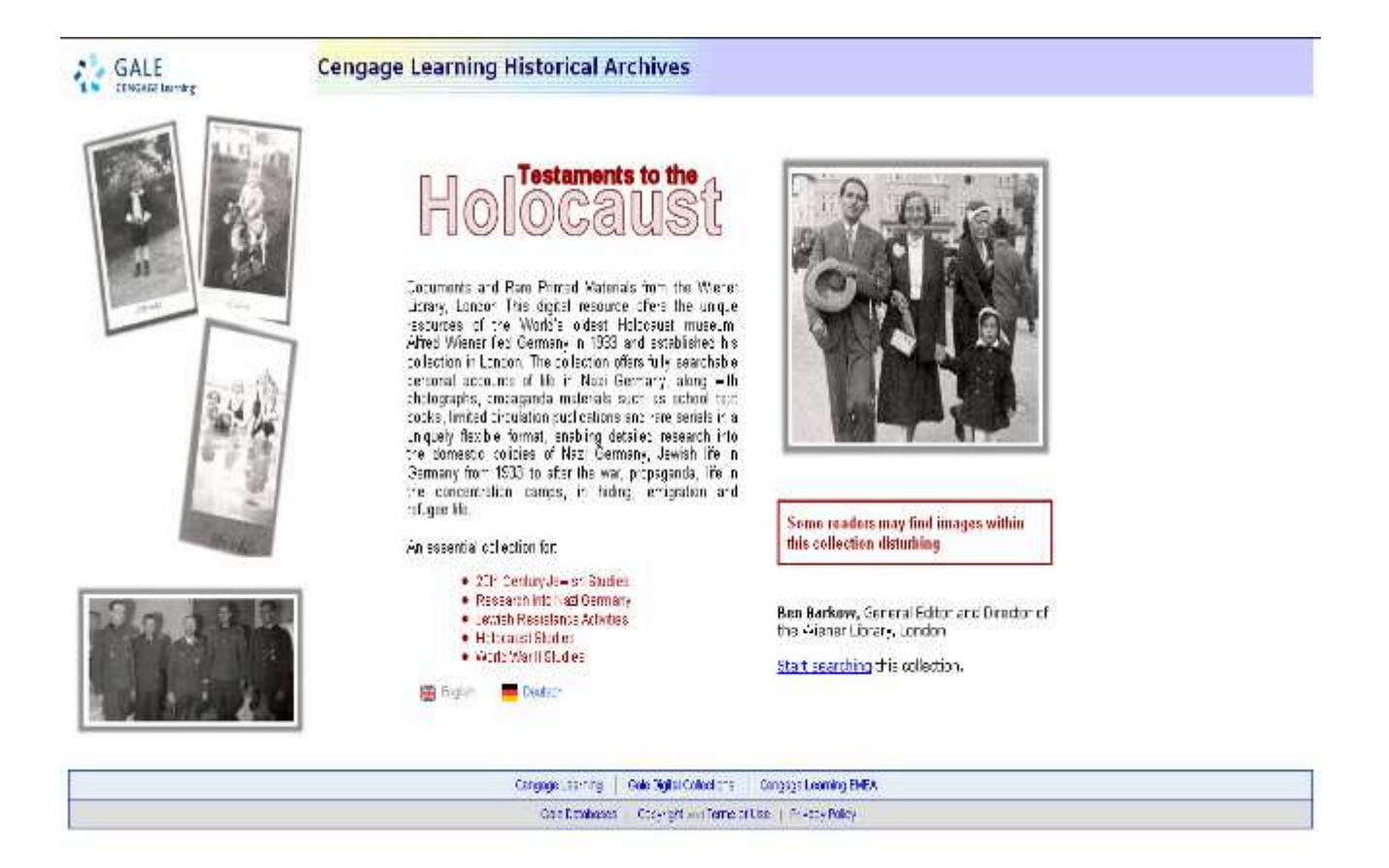

L'interface de recherche est bilingue anglais/allemand, par défaut, elle s'affiche en anglais.

Trois modes de recherches sont proposés :

• « Basic search » ou la recherche simple permet une recherche en plein texte via des mots spécifiques, on peut limiter à l'un des titres de sections de la collection, correspondant aux différents grands types de documents présents dans la base : « Eyewitness accounts » (= comptes-rendus de témoins), « Photographs », « Propaganda Material », « Wiener Library Publications », « Biographical Index Cards ».

 « Advanced search » ou la recherche avancée permet de combiner une grande variété de critères de recherche plein texte (type de document, langue, auteur, sujet et lieu d'une photographie. On peut limiter la recherche à plusieurs champs comme l'année de création du document ou encore la section, et ainsi obtenir des résultats plus précis.
 « Fuzzy search » ou la recherche intuitive permet au moyen d'une troncature d'élargir la recherche, accessible à partir de la recherche avancée.

•« Browse indexes » ou le feuilletage d'index permet de rechercher parmi quatre listes alphabétiques de noms : les noms des témoins et les noms des rédacteurs des compterendus, les noms des auteurs des documents de propagande national-socialiste, les noms des personnes mentionnées dans les cartes de l'index biographique et les noms des photographes des synagogues.

## Exemple de recherche avec le terme « Rosenstrasse » :

| SALE<br>ENGAGE Learning                                                                                                    |                                                                                                    |  |  |  |
|----------------------------------------------------------------------------------------------------|----------------------------------------------------------------------------------------------------|--|--|--|
| int 🖂 E-mail 🍓 Marked Items 🔊 Previous Searches 💡 Help 💡<br>sic Search   Advanced Search   Browse Indexes   Resources   Intr | Search Tips 🔗 More databases 🖄 Home 🗮 English 💻 Deutsch                                                                                                    |  |  |  |
| Basic Search 👔                                                                                                    |                                                                                                    |  |  |  |
| rosenstrasse                                                                                                    | Search                                                                                                    |  |  |  |
| Limit by section heading: To select multiple Section Headings,<br>hold down the Control key while making your selections.    | Clear form On peut limiter la recherche<br>à l'un des titres de section<br>de la collection :<br>témoignages,<br>photographies, matériel de<br>propagande, publications de<br>la Wiener Library ou index<br>biographique. |  |  |  |
| Search History:                                                                                                    |                                                                                                    |  |  |  |
| No Previous Searches                                                                                                    | A noter : le cadre « Search history »<br>(= historique des recherches) avec<br>les modes de recherches simple et<br>avancée.L'historique des recherches                                                                   |  |  |  |
| To re-execute a previous search, click on the item in the I                                                                  | ist abre est effacé à la fin de la session.                                                                                                    |  |  |  |
|                                                                                                    |                                                                                                    |  |  |  |

L'affichage des résultats donne une description succinte du document (titre, référence à la Wiener Library, stae, type de document, contenu et nombre de pages), il permet, en outre, de connaître la section d'origine du document (ici, la section «témoignages»)

| From the Testaments to the<br>GALE<br>CENGAGE Learning | e Holocaust Collection at the Wiener Library, London<br>Testaments to the<br>Carl State of Contemporary History<br>Institute of Contemporary History                                                                                                    | y |
|--------------------------------------------------------|----------------------------------------------------------------------------------------------------|---|
| 🖶 Print 🖂 E-mail                                       | 🖄 Marked Items 🔊 Previous Searches 🕜 Help 💡 Search Tips 🧬 More databases 🏄 Home 📑 English 💻 Deutsch                                                                                                    | _ |
| Basic Search   Adv                                     | vanced Search   Browse Indexes   Resources   Introduction                                                                                                    |   |
| Révise search                                          | Your search resenstrasse returned the following results.         Below are items 1 - 5 of 6         Page:       1-                                                                                                    |   |
|                                                        | Mark Document                                                                                                    |   |
|                                                        | Eyewitness Accounts         Wiener Library reference: B.225           Eyewitness accounts collected December 1938-Spring 1939 concerning the 1938 November           Pogrom           Private reports on Jews in Germany                                                                        |   |
|                                                        | Eyewitness Accounts     Wiener Library reference: B.236       Eyewitness accounts collected December 1938-Spring 1939 concerning the 1938 November       Pogrom       Private reports on Jews in Germany                                                                                        |   |
|                                                        | Eyewitness Accounts         Wiener Library reference: P.III, b. No.860           The 'Final Solution' (September 1939-May 1945): Forced Labour         4 pages, 1955           Demonstrations by Aryan wives in Berlin         4                                                                |   |
|                                                        | Eyewitness Accounts     Wiener Library reference: P.III.d. No.71       The 'Final Solution' (September 1939-May 1945): Illegal life and escapes     5 pages.       1938 to 1946     5 pages.       Brief eines Überlebenden     5                                                               |   |
|                                                        | Eyewitness Accounts         Wiener Library reference: P.III.e. No.434           The 'Final Solution' (September 1939-May 1945): 'Mischlinge', mixed marriages, non-Aryans, racial disgrace         4 pages.           Feb-56         4 pages.           Persecution of a Mixed Couple         4 |   |
| 1                                                      |                                                                                                    |   |

## Affichage de la page de titre :

| Image View                                                                                 | Search                                                                                                    | Result 3 of 5 🖲                                                                                                    |
|--------------------------------------------------------------------------------------------|----------------------------------------------------------------------------------------------------|----------------------------------------------------------------------------------------------------|
| Reading View<br>Revise search<br>Results list                                              |                                                                                                    | EW 2 2187-2189                                                                                                    |
| Mark Document                                                                              |                                                                                                    | MASTER INDEX ( P - Schene )                                                                                                    |
| Search this item                                                                           |                                                                                                    | 1. Index Number: - P.III.b. No. 860                                                                                                    |
| Title page                                                                                 | 2. Title of De                                                                                                    | coument :- DEMONSTRATIONS BY "ARYAN" WIVES IN BERLIN                                                                                                    |
| ◀ 1 of 4 ►                                                                                 | 3. Author or 1                                                                                                    | Source:- Siegfrid Cohn, Berlin                                                                                                    |
| Jump to page                                                                               | 4. Date Cover                                                                                                    | <u>adi</u> - February 1943                                                                                                    |
|                                                                                            |                                                                                                    | 5. Number of Pages:- 3                                                                                                    |
| Reduce                                                                                     |                                                                                                    | Language:- German                                                                                                    |
| Magnify                                                                                    | 6. Recorded by                                                                                                    | 1- Mr. Siegfrid Cohn, 1955                                                                                                    |
| P                                                                                          | 7. Received fr                                                                                                    | om:- Mrs. Annedore Leber, Berlin<br>via Dr. A. Wiener, February 1958                                                                                                    |
| Pages with Hits<br>003                                                                     | 8. Form and Co                                                                                                    | ntents: - Mr. Cohn was among the people, who, on the                                                                                                    |
| 004                                                                                        | by the Gest                                                                                                    | apo from their places of FORCED LABOUR to the CLEARING                                                                                                    |
| La navigation<br>s'effectue grâce<br>pavé ci-dessus<br>rmet l'accès di<br>page de titre, r | CAMP FOR DE<br>In so-calle<br>as the d he<br>as the d he<br>After 10 da<br>Wr. Cohn an<br>of revolt h<br>DEMONSTRATI<br>husbands fr | FORTATIONS at BERLIN, ROSENSTRASSE. The Jews. living<br>d <u>MIXED MARKIACES</u> , were sorted out and deferred, where<br>rs were immediately sent to Concentration camps.<br>ys spent in horrible conditions due to overcrowding,<br>d his 14-years old son were set free. Meanwhile a kin<br>ad taken place and the "ARYAN WIVES" joined in a<br><u>ON</u> in order to claim the release of their Jewish<br>om the Gestapo. |

L'affichage du document donne accès le plus souvent à une page de titre, sorte de description bibliographique de la source (titre, couverture chronologique, date d'enregistrement de la source, nombre de pages, auteurs de la source, de l'enregistrement ou de l'entretien, canal de réception, et résumé du contenu).

## Le document (extrait) :

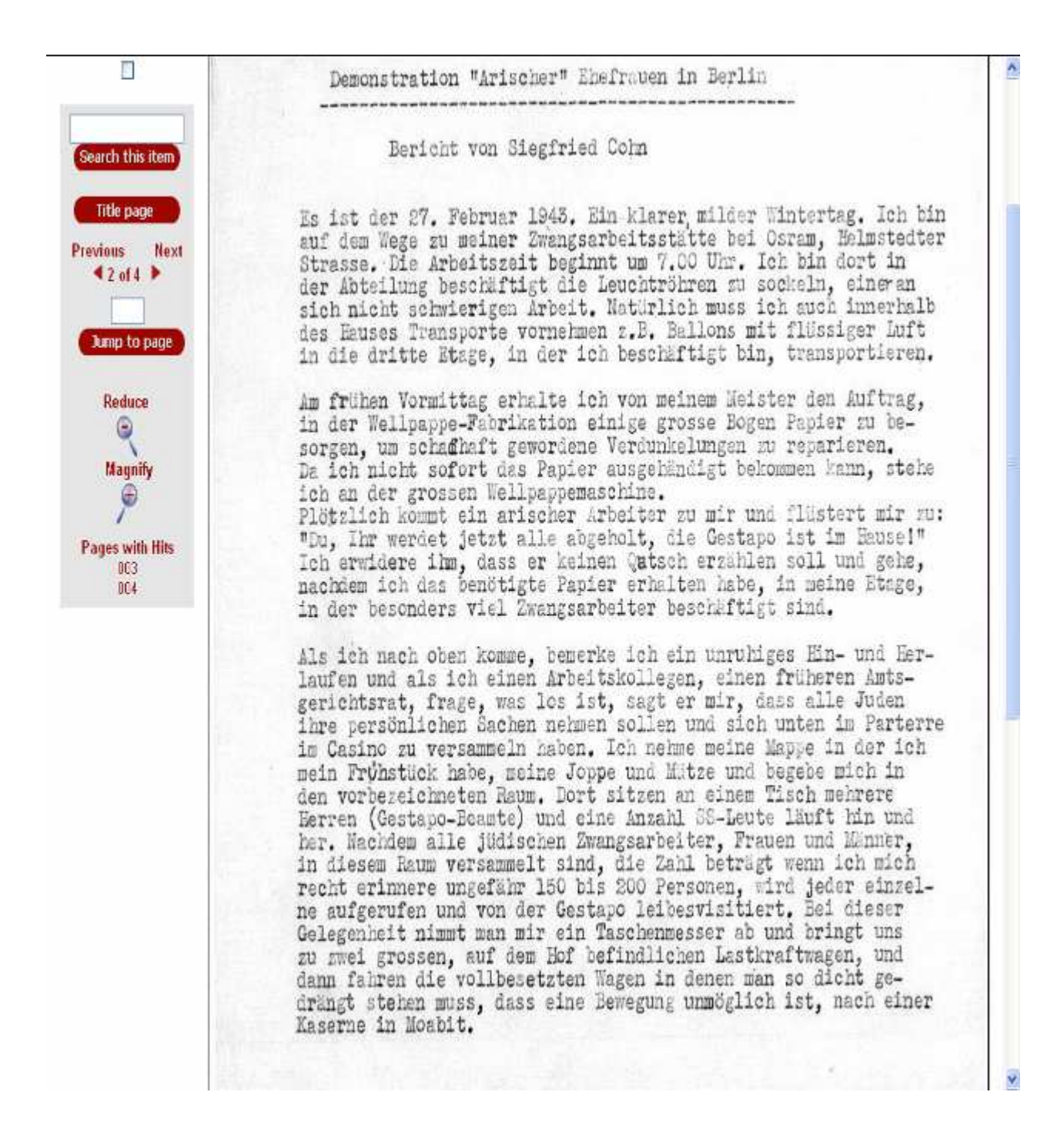

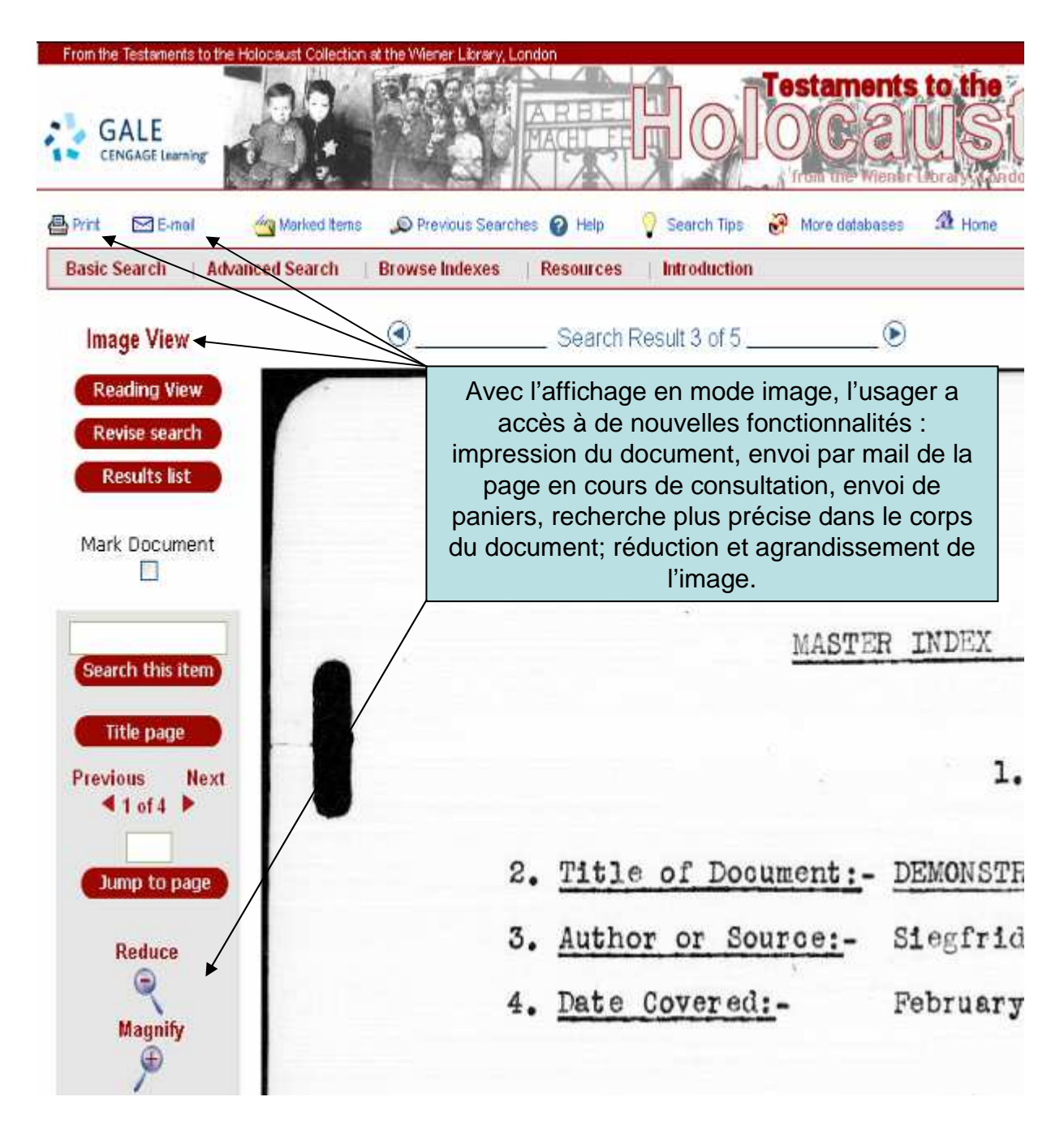

L'affichage en mode lecture (« Reading view ») cache l'accès à ces fonctionnalités et au titre du document pour un meilleur confort de lecture.

Rappel : « Testaments to the Holocaust » (éd. Gale-Cengage Learning) est consultable depuis les postes informatiques de la BDIC.

Testaments to the Holocaust

Aline Théret-BDIC